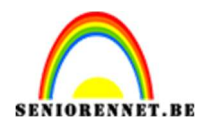

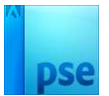

## Creatie rood zwart

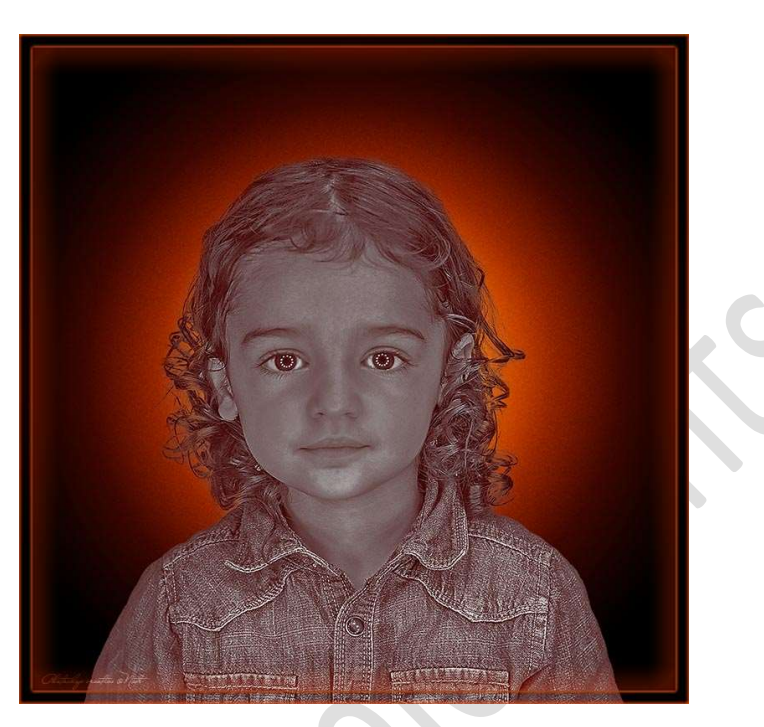

### **Materiaal:** model

- 1. Open een nieuw document van 3000 x 3000 300ppi witte achtergrond.
- 2. Plaats daarboven een Aanpassingslaag 'Volle kleur : Zwart."

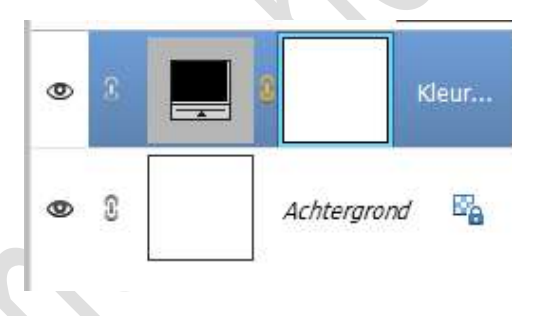

Open de afbeelding van uw keuze in uw PSE.
 Selecteer deze mooi uit.
 Voeg een laagmasker toe.
 Randen verfijnen toepassen.

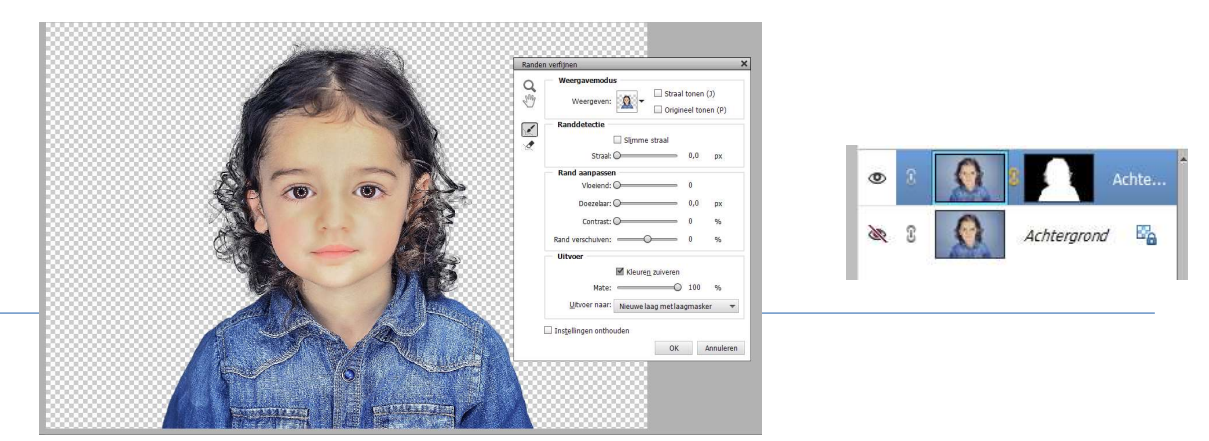

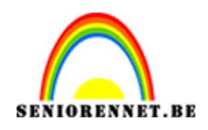

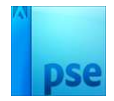

#### **Dupliceer deze uitgeselecteerde laag**. Klik met uw rechtermuisknon op laagmasker $\rightarrow$ Laa

Klik met uw rechtermuisknop op laagmasker  $\rightarrow$  Laagmasker toepassen.

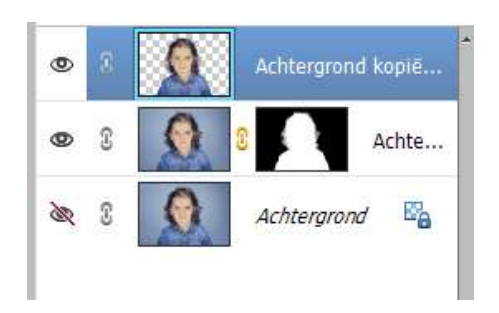

Verplaats uw afbeelding naar uw werkdocument en maak deze passend.

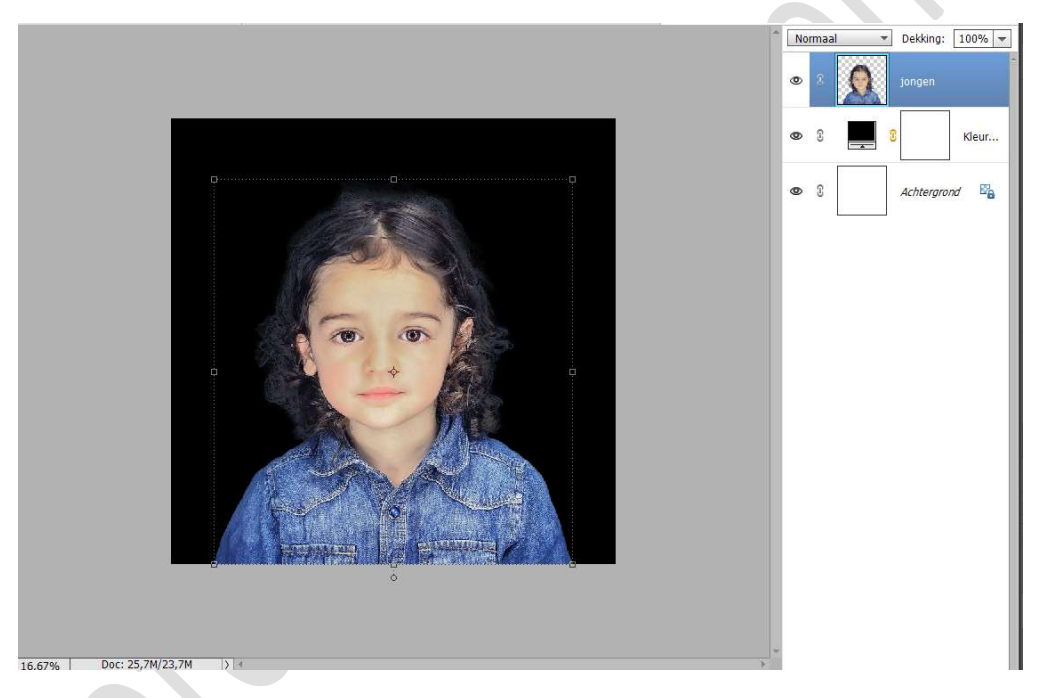

4. Op de laag van uw afbeelding.
 Ga naar Verbeteren → Omzetten in Zwart-wit → Portretfoto of probeer ook eens de andere stijlen uit en bekijk wat beste past voor uw afbeelding → OK.

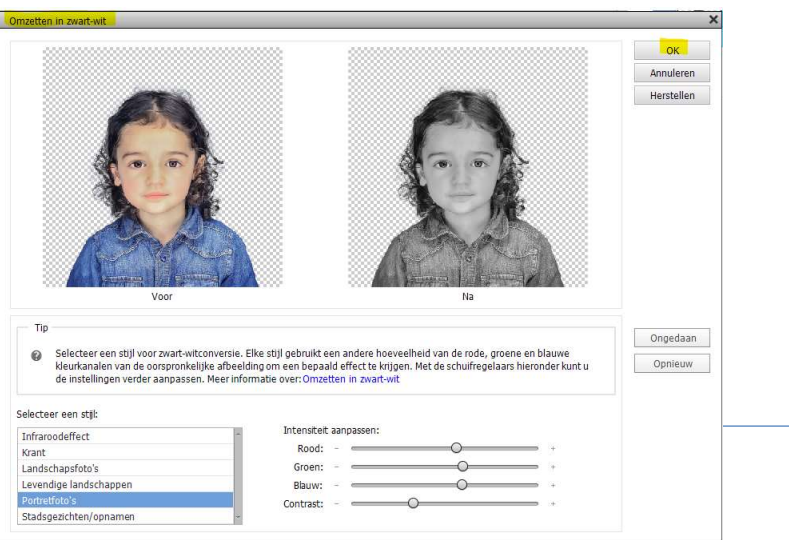

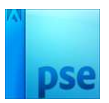

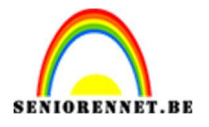

 Plaats onder jouw afbeelding een Aanpassingslaag Verloop met de kleur: #FF1E00 naar Transparant, rechtse kleurstop verwijderen. Radiaal verloop met hoek van 90° en schaal van 111% → OK

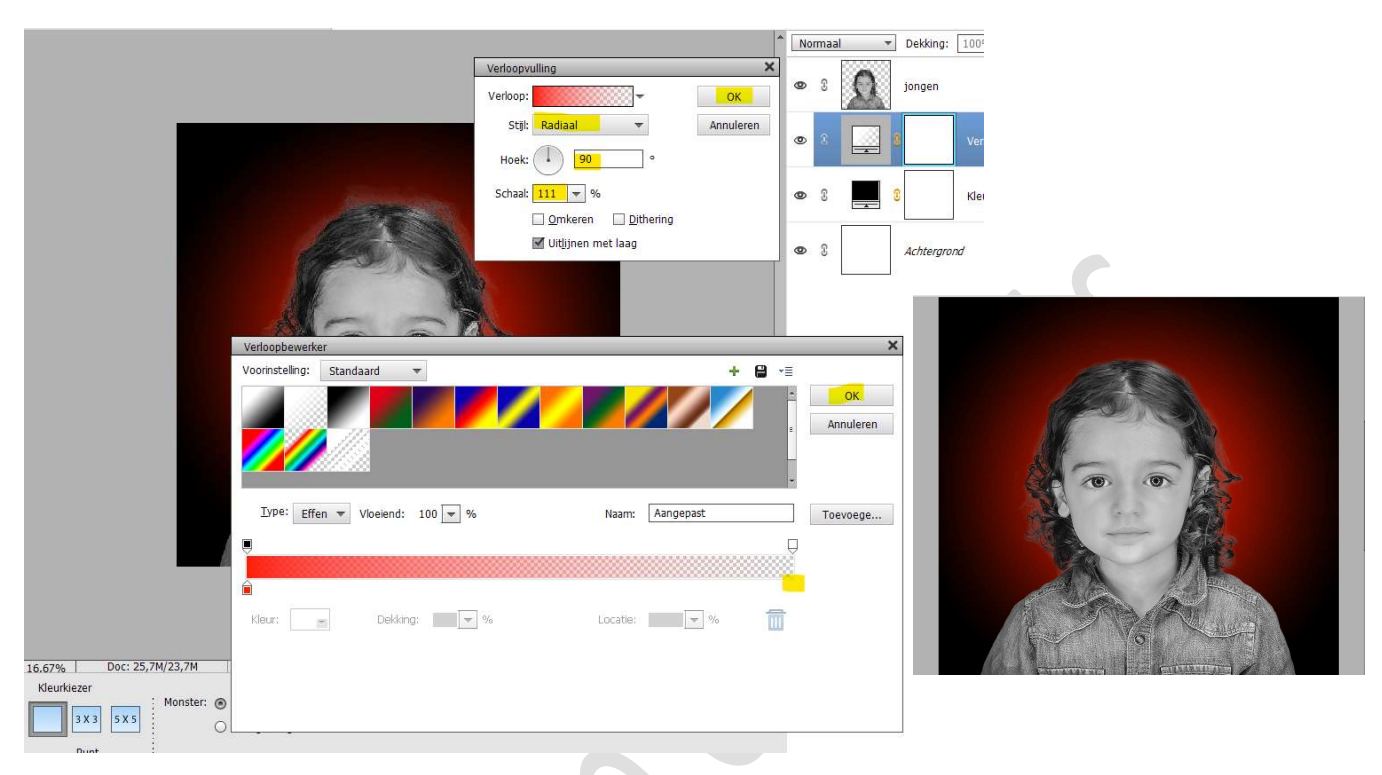

6. Dupliceer deze rode Aanpassingslaag (CTRL+J)
 Wijzig de kleur naar #FF7800 en wijzig de schaal naar 80%

|           |                                                                   | ^  | N | ormaa | I | Dekking:  | 100       |
|-----------|-------------------------------------------------------------------|----|---|-------|---|-----------|-----------|
|           | Verloopvulling                                                    | ×  | 0 | £     | Ω | jongen    |           |
|           | Stijl: Radiaal - Annuler                                          | en | ۲ | 3     |   |           | Ver       |
|           | Schaal: 80 💌 %                                                    |    | 0 | 3     |   | 8         | Ver       |
| - Andrews | <ul> <li>Omkeren Dithering</li> <li>Uitlijnen met laag</li> </ul> |    | 0 | £     |   |           | <br>  Kle |
|           |                                                                   |    | 0 | 9     |   | Achtergro | nd        |
| 6         |                                                                   |    |   |       |   |           |           |

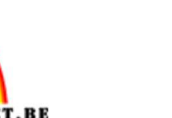

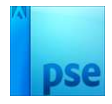

 Dupliceer deze laatste Aanpassingslaag nu ook nog eens. Zet de Overvloeimodus/laagmodus op Bleken en pas de schaal aan naar 60%.

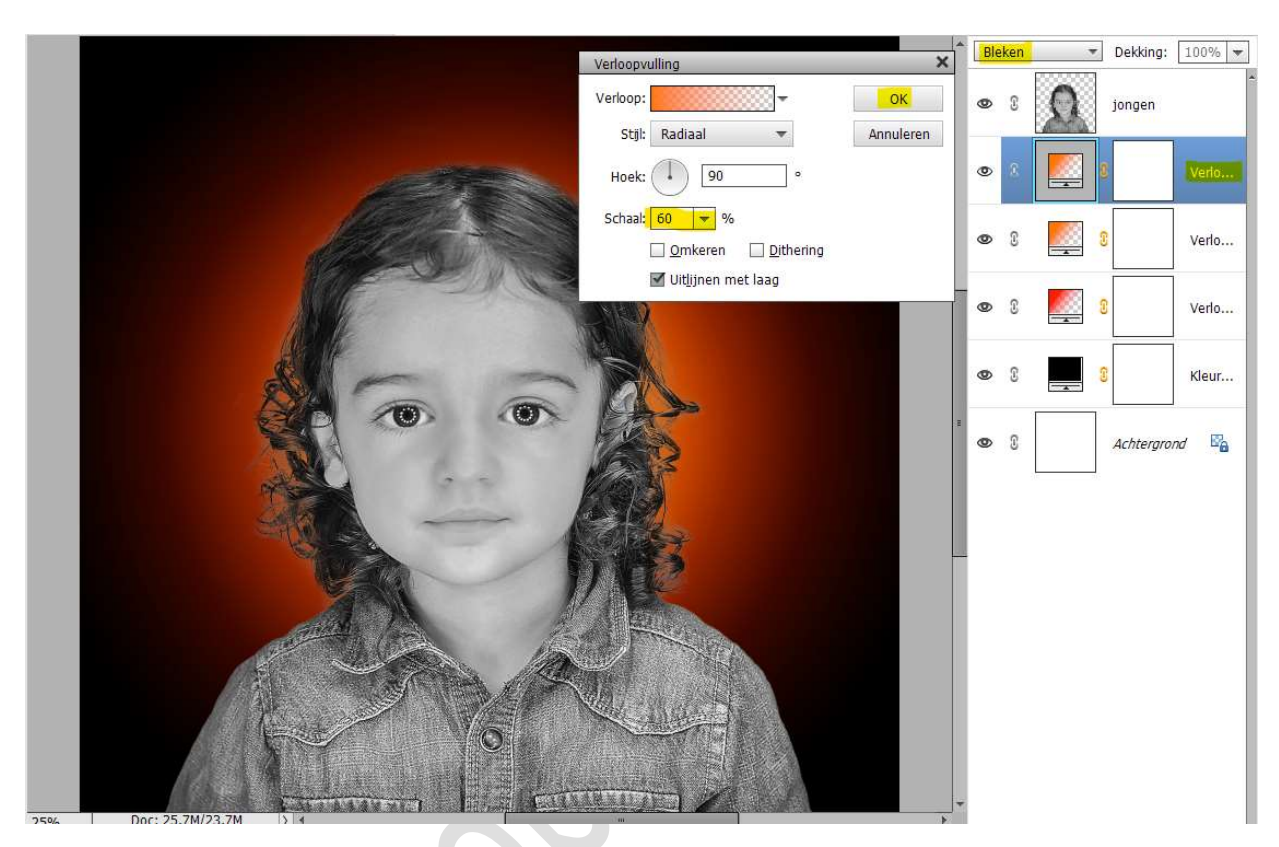

8. Plaats nu boven deze Aanpassingslagen een **nieuwe laag** en noem deze **ruis**.

**Vul deze laag met 50% grijs**. Bewerken → Opvullaag → Gebruik: 50% grijs → OK

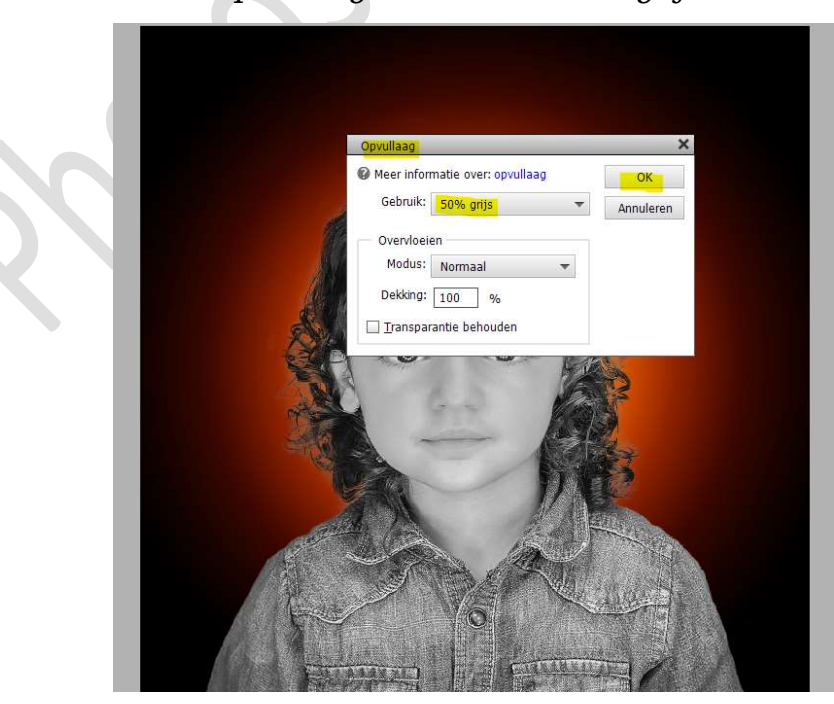

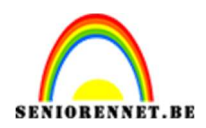

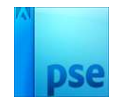

# Ga naar Filter $\rightarrow$ Ruis $\rightarrow$ Ruis toevoegen $\rightarrow$ Hoeveel: 22% $\rightarrow$ $\bigcirc$ Uniform $\rightarrow$ $\bigtriangledown$ Monochromatisch $\rightarrow$ OK.

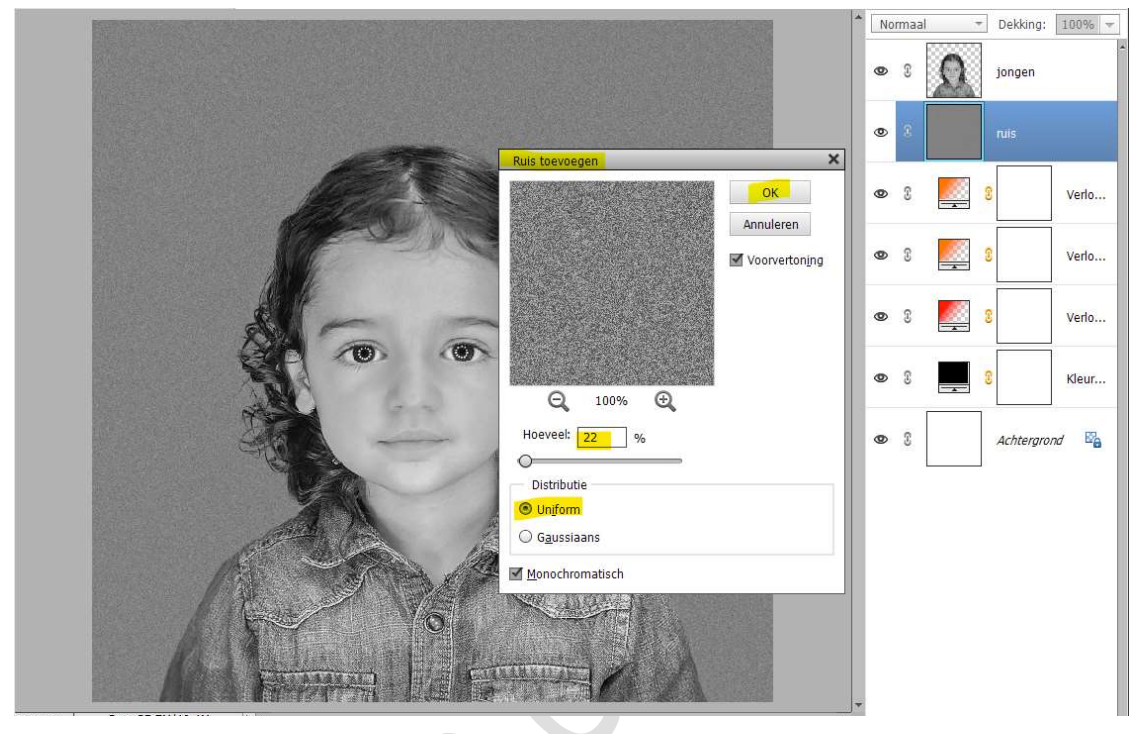

Zet de Overvloeimodus/laagmodus op Bedekken.

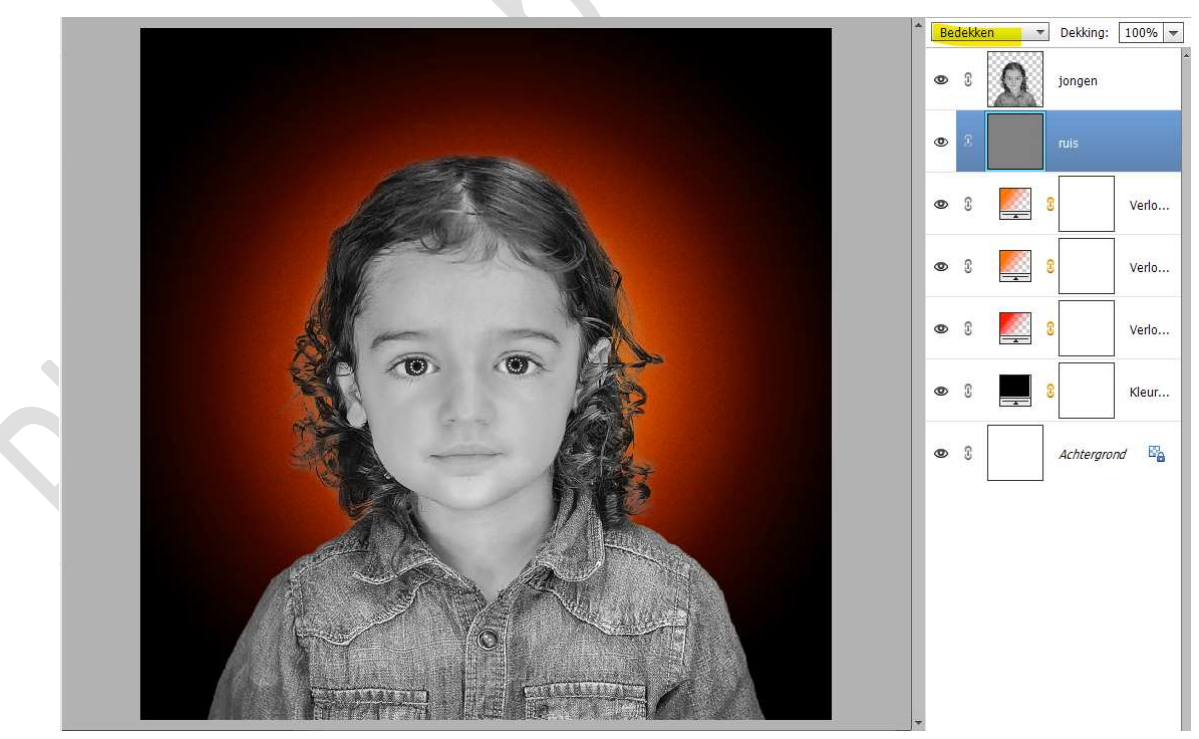

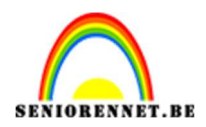

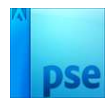

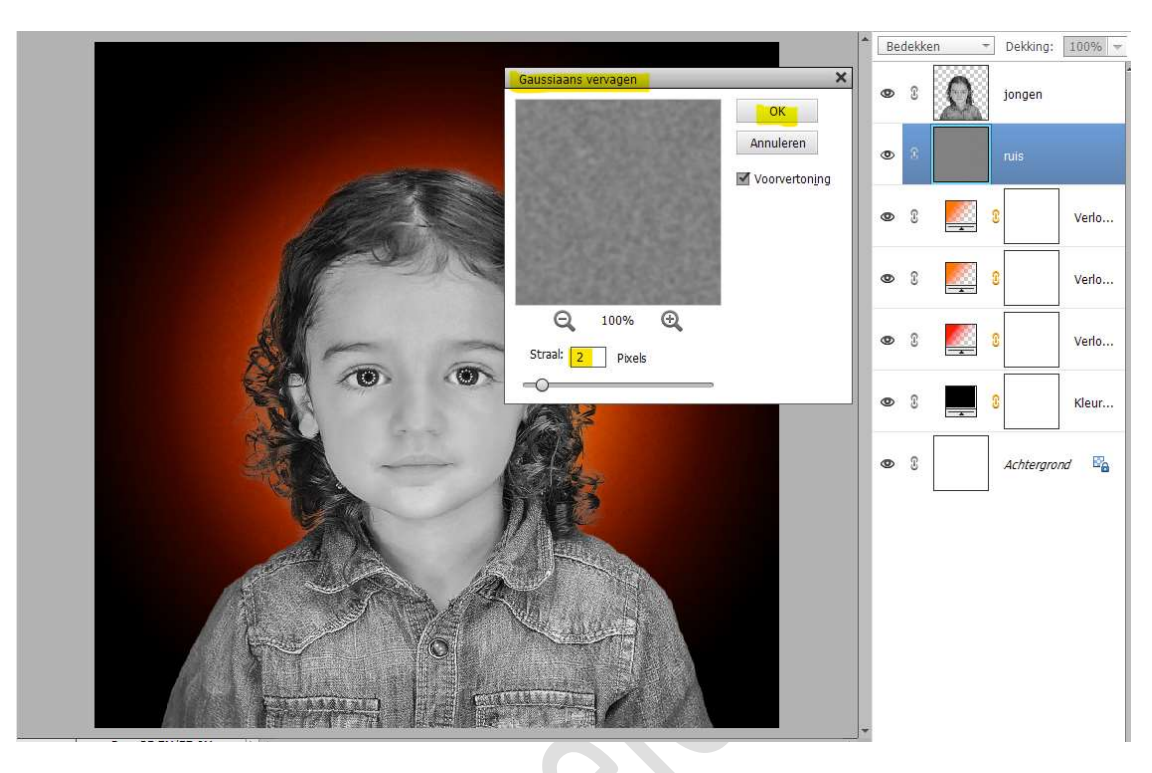

Ga naar **Filter → Vervagen → Gaussiaans Vervagen → 2px**.

 Plaats boven de laag van uw afbeelding een Aanpassingslaag Verloop toewijzen met Uitknipmasker op uw afbeelding. Kleur op locatie 0% is #CF0000 – op locatie 58% is kleur: #370000 en kleur op locatie 100% is zwart.

|                         |                                 |                   | Normaal         | <ul> <li>Dekking:</li> </ul> | 100% 🔻 |
|-------------------------|---------------------------------|-------------------|-----------------|------------------------------|--------|
|                         |                                 | ×                 | • • •           | <u> </u>                     |        |
|                         |                                 | Verloop toewijzen | • 8             | jongen.                      |        |
|                         |                                 | Dithering Omkeren | @ 3             | ruis                         |        |
|                         |                                 |                   | ۵ ا             | 8                            | Verlo  |
|                         | Verloopbewerker                 | <b>.</b> P .=     | ×               | 2                            | Verlo  |
|                         |                                 |                   | OK<br>Annuleren | 8                            | Verlo  |
|                         | Type: Effen - Vinciend: 100 - % | v                 | Toownood        | 8                            | Kleur  |
|                         |                                 |                   | Toevoege        | Achtergroi                   | nd 📴   |
|                         |                                 |                   |                 | _                            |        |
|                         | Kleur: Dekking: 🗾 🗸 %           | Locatie: 🗾 🖌 %    |                 |                              |        |
| 22 97% Doc: 25.7M/49.4M |                                 |                   |                 |                              |        |

Pagina 6

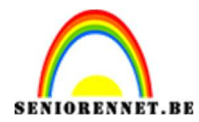

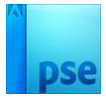

## Zet de Overvloeimodus/laagmodus van deze laag op Zwak Licht.

| ^ | Zv | ak licht | • | Dekking:  | 100% 💌 |
|---|----|----------|---|-----------|--------|
|   | 0  | 0        |   | 0         |        |
|   | 0  | 8        | Q | jongen.   |        |
|   | 0  | 3        |   | ruis      |        |
|   | 0  | 0        |   | 8         | Verlo  |
|   | 0  | 3        |   | 8         | Verlo  |
|   | 0  | 0        |   | 8         | Verlo  |
|   | 0  | 0        | ( | 8         | Kleur  |
|   | 0  | 0        |   | Achtergro | nd 📴   |
|   |    |          |   |           |        |
|   |    |          |   |           |        |
| - |    |          |   |           |        |

10. Activeer de laag van jouw afbeelding.

Ga naar Verbeteren → Belichting aanpassen → Schaduwen/ Hooglichten → Schaduwen lichter maken: 61% - Hooglichten donkerder maken: 5% → Contrast middentonen: -39% → OK. Pas eventueel de waarden aan naar jouw afbeelding door de schuivers te verplaatsen.

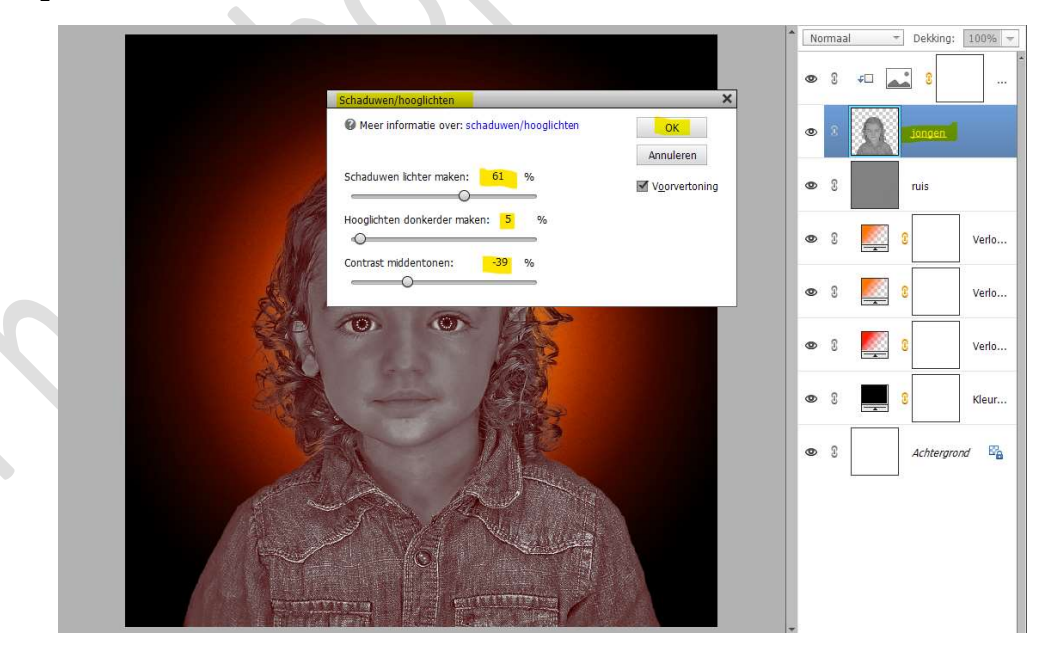

11. Onze Creatie rood zwart is klaar. Plaats bovenaan in uw lagenpalet een samengevoegde laag (Ctrl+Shift+Alt+E) Werk af naar keuze en vergeet jouw naam niet.

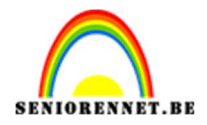

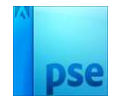

Sla op als PSD: max. 800 px. Sla op als JPEG: max. 150 kb

Veel plezier ermee NOTI

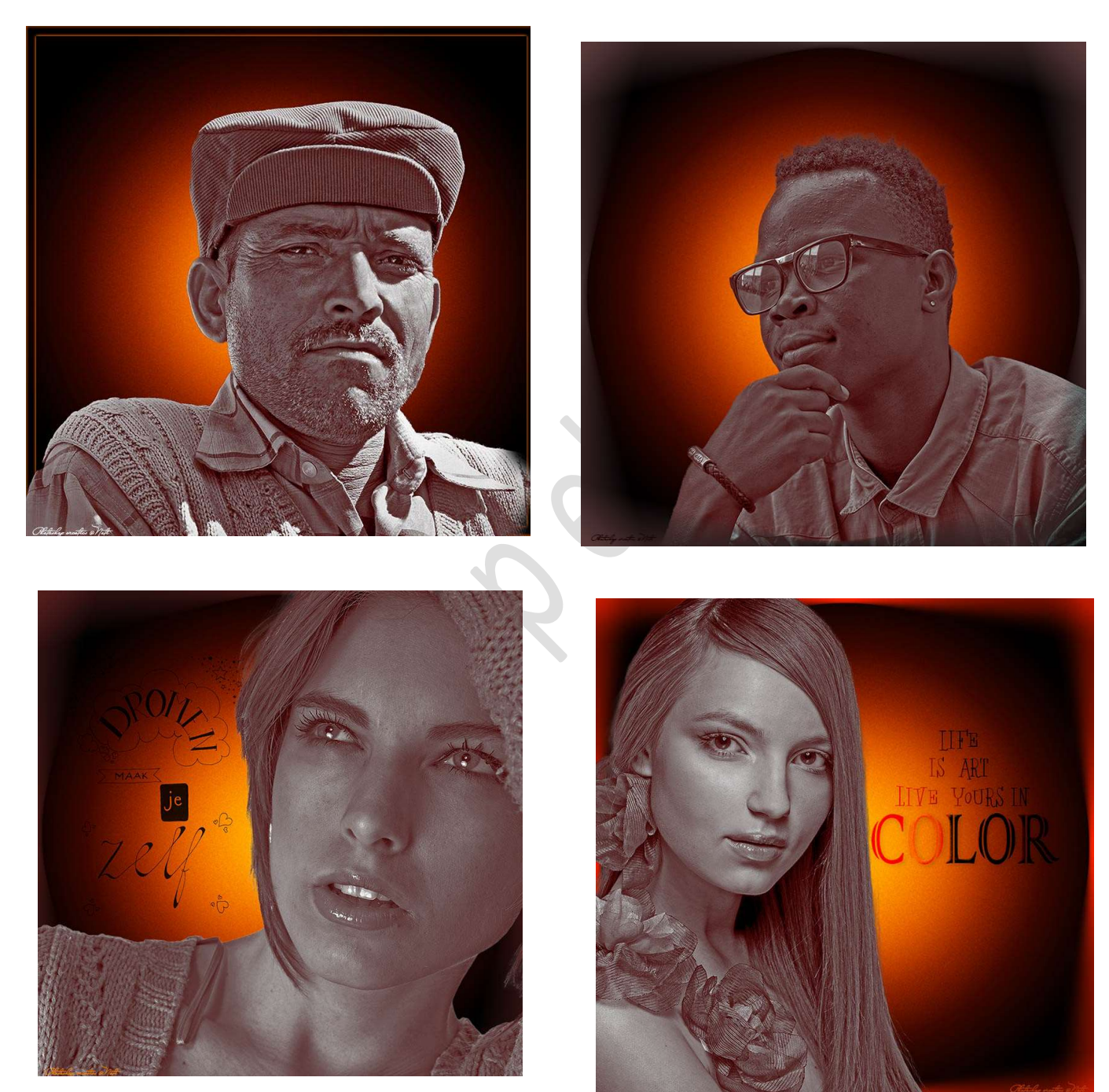